# Annexes Jira/Bitbucket/GitHub

# Sommaire

| 1. Jira                       | 1  |
|-------------------------------|----|
| 1.1. Création d'un projet     | 1  |
| 1.2. Accès à un projet Kanban | 6  |
| 1.3. Intégration              | 10 |
| 2. Bitbucket Cloud            | 12 |
| 3. GitHub                     | 19 |
| 4. Visual Studio Code         | 28 |
| 5. Les outils graphiques      | 31 |
| 6. Ressources                 | 33 |
|                               |    |

Thierry Vaira - <tvaira@free.fr> - version v0.2 - 23/08/2021 - btssnlasalle84.github.io

# 1. Jira

Jira est maintenant un système de gestion de projets développé par Atlassian.

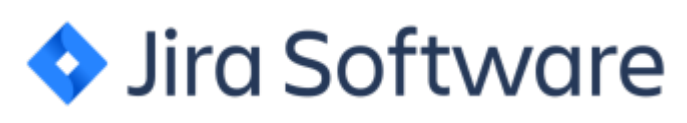

# 1.1. Création d'un projet

Se connecter (ou créer un compte) :

| Jira                                                  |
|-------------------------------------------------------|
| Connectez-vous à votre compte                         |
| Saisir l'adresse e-mail                               |
| Continuer                                             |
| OU                                                    |
| G Continuer avec Google                               |
| Continuer avec Microsoft                              |
| Continuer avec Apple                                  |
| Continuer avec Slack                                  |
| Vous ne pouvez pas vous • Créer un connecter ? compte |
| Politique de confidentialité • Avis aux utilisateurs  |
| Un compte pour Jira, Confluence, Trello et plus.      |
| émarrer la création d'un nouveau projet :             |

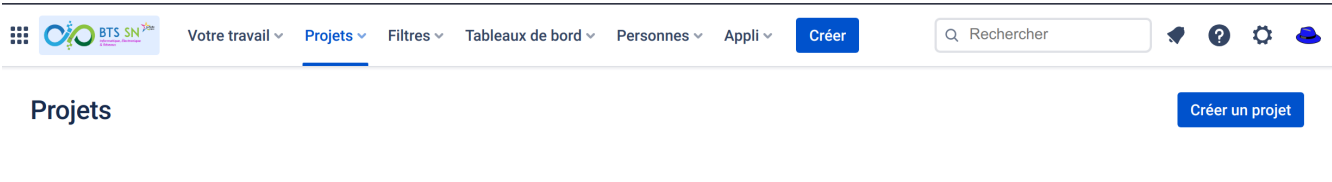

On choisit le modèle Kanban :

| Modèl | es | de | projet |
|-------|----|----|--------|
| mouci | 00 | ac | projet |

#### Développement logiciel

| Planifiez, suivez et livrez des logiciels performants.<br>tout au long de leur chaîne d'outils. | Soyez opérationnel rapidemer | nt grâce aux modèles qui s'adaptent aux méthodes de travail de votre équipe. De plus, pro                   | fitez des intégrations po | ur les équipes DevOps qui souhaitent connecter le travail |
|-------------------------------------------------------------------------------------------------|------------------------------|----------------------------------------------------------------------------------------------------|---------------------------|-----------------------------------------------------------|
|                                                                                                 |                              | Kanban<br>Affichez et faites avancer votre projet grâce à des tickets sur un tableau performant.            | >                         |                                                           |
|                                                                                                 | 9                            | Scrum<br>Atteignez les objectifs de votre projet grâce à un tableau, un backlog et une feuille de<br>route. | >                         |                                                           |
|                                                                                                 | *                            | Suivi des bugs<br>Gérez la liste des tâches de développement et des bugs.                                   | >                         |                                                           |
|                                                                                                 |                              |                                                                                                    |                           |                                                           |

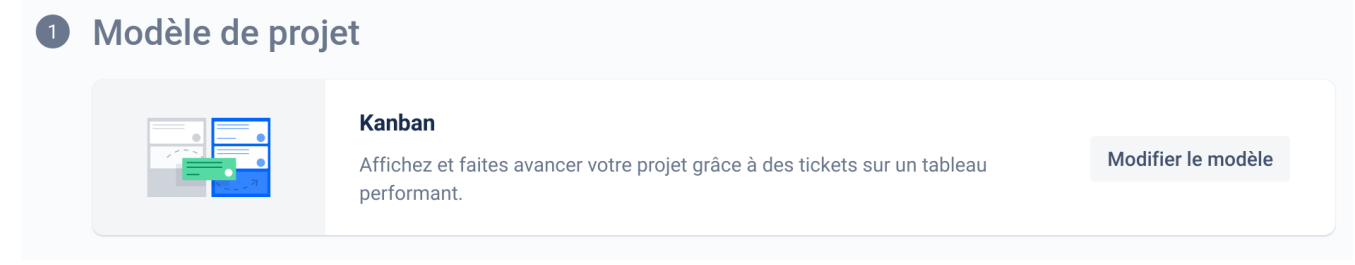

Puis le type de projet :

### 2 Choisir un type de projet

Vous devrez créer un projet si vous décidez de changer de type de projet ultérieurement.

#### Géré par l'équipe

#### Géré par l'entreprise

Configuration et gestion par vos administrateurs Jira

Pour les équipes qui souhaitent travailler avec d'autres

équipes sur plusieurs projets de manière standard.

Encouragez et favorisez les bonnes pratiques et les

partagée.

processus organisationnels grâce à une configuration

**Configuration et gestion par votre équipe.** Pour les équipes qui veulent contrôler leurs propres processus et pratiques de travail dans un espace autonome. Choisissez à la carte des fonctionnalités Agile pour soutenir votre équipe à mesure qu'elle prend de l'ampleur ou gagne en complexité.

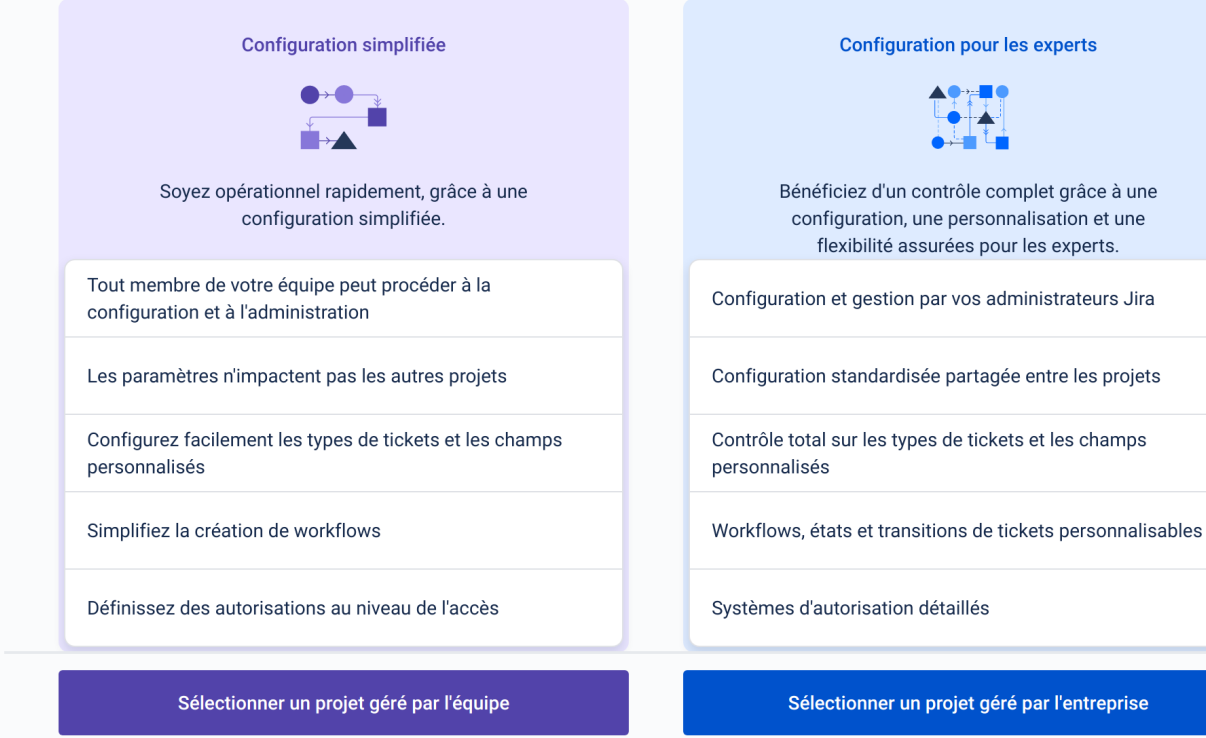

On précise le nom du projet (et sa clé) :

### Ajouter les informations du projet

Synchronisez le travail de votre équipe à partir d'autres outils avec ce projet pour améliorer la visibilité, l'accès et

l'automatisation.

 Vous pouvez modifier ces informations à tout moment dans les paramètres de votre projet.

 Nom

 Essayez un nom d'équipe, un objectif de projet, une étape impo

 Clé ●

 Partager les paramètres avec un projet existant

 ✓ Connectez des dépôts, des documents et plus encore

 Kanban

 Affichez et faites avancer votre projet grâce à des tickets sur un tableau performant.

 Type
 Changer de type

 Oféré par l'entreprise

 Travaillez avec d'autres équipes sur plusieurs projets de manière standardisée.

Annuler Suivant

Changer de modèle

#### On connecte le projet à Bitbucket (et éventuellement Confluence) :

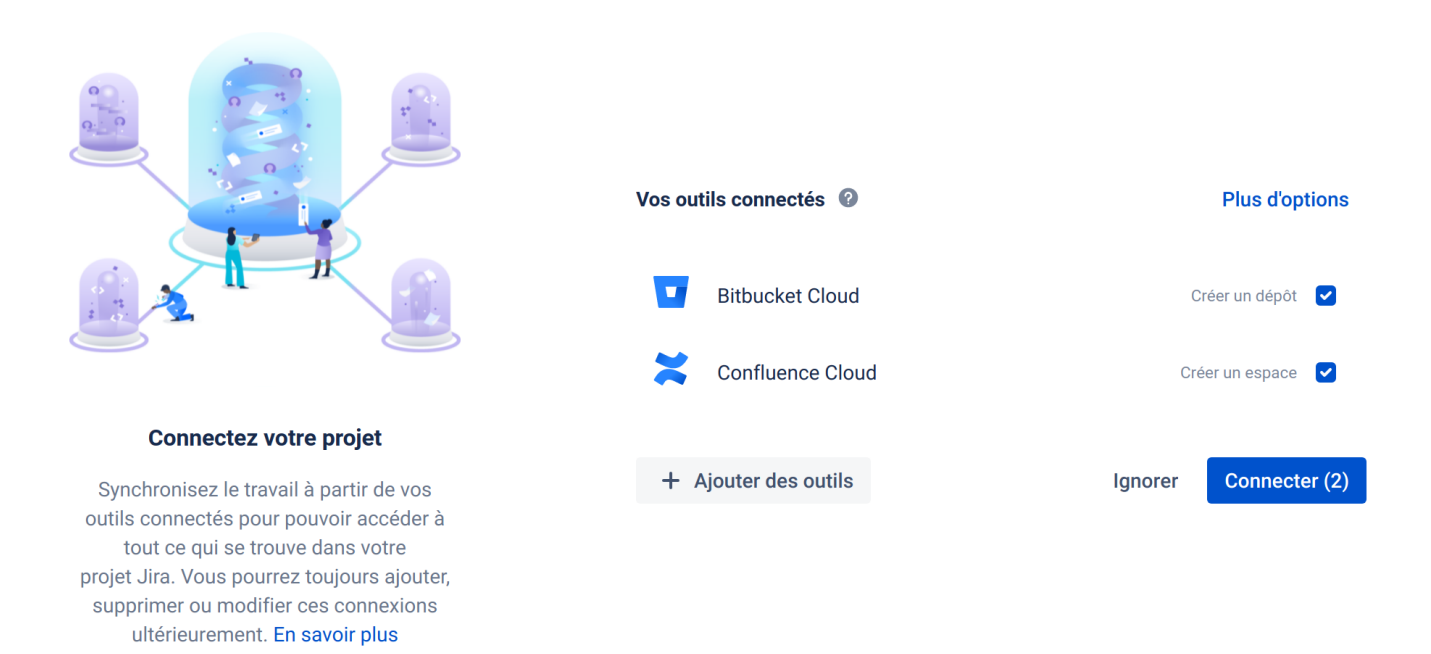

Modèle

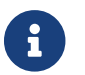

Il est possible d'intégrer GitHub (ou GitLab) à la place de Bitbucket.

## Votre travail est maintenant connecté

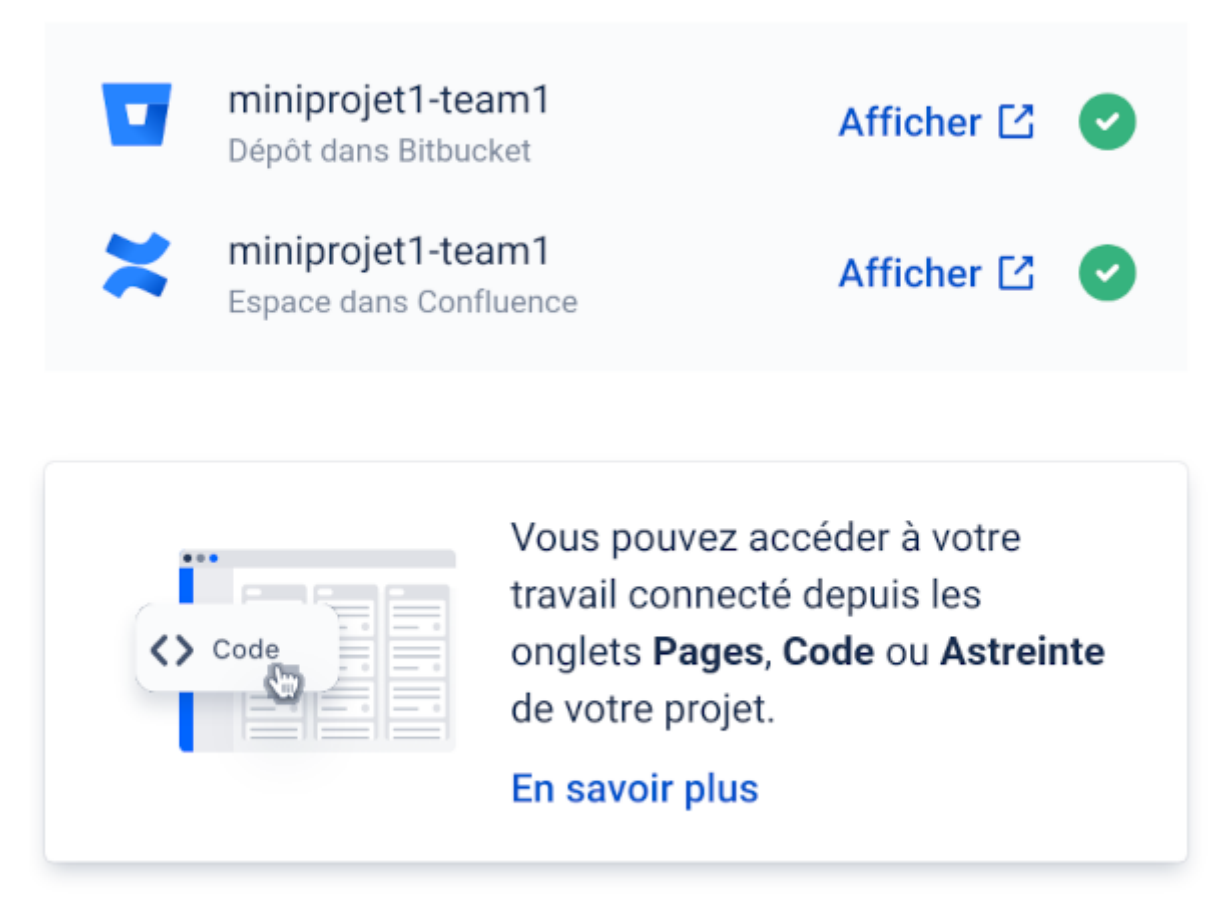

Accéder au projet

## 1.2. Accès à un projet Kanban

La barre latérale :

| -        | miniprojet1-team1<br>Projet logiciel |   |
|----------|--------------------------------------|---|
|          | <b>Tableau MP1T1</b><br>Tableau      | ~ |
| 000      | Feuille de route                     |   |
| Ш        | Tableau Kanban                       |   |
| <u>~</u> | Rapports                             |   |
| <b>V</b> | Tickets                              |   |
| Ë        | Composants                           |   |
| >        | Code                                 | • |
| ዋ        | Déploiements                         | • |
| ᅀ        | Versions                             |   |
| =        | Pages de projet                      | • |
| Ľ        | Ajouter un raccourci                 |   |
| ٥        | Paramètres du projet                 |   |

La vue du tableau :

| Projets / miniprojet1-tear | n1 / Tableau | MP1T1                  |                             |          |            |           | Ø 🕁 | Version ¥ | \$<br>••• |
|----------------------------|--------------|------------------------|-----------------------------|----------|------------|-----------|-----|-----------|-----------|
| Q                          | <b>8</b>     | Uniquement mes tickets | Récemment mis à jour        |          |            |           |     |           |           |
| BACKLOG 0                  |              | s                      | ÉLECTIONNÉ POUR LE DÉVELOPF | PEMENT 0 | EN COURS 0 | TERMINÉ 0 |     |           |           |
|                            |              |                        |                             |          |            |           |     |           |           |
|                            |              |                        |                             |          |            |           |     |           |           |
|                            |              |                        |                             |          |            |           |     |           |           |

Aucun ticket n'est actuellement visible. Créez un ticket ou vérifiez les paramètres du tableau

### Les informations sur le projet :

Projets / miniprojet1-team1 / Paramètres du projet Informations

| Nom*                                                                                                    |           |      |   |  |  |
|----------------------------------------------------------------------------------------------------|-----------|------|---|--|--|
| miniprojet1-team1                                                                                                    |           |      |   |  |  |
| Clé <sup>*</sup><br>MP1T1 (                                                                                                    | ì         |      |   |  |  |
| URL                                                                                                    |           |      |   |  |  |
| Type de projet                                                                                                    |           | i    |   |  |  |
| Catégorie de projet<br>None                                                                                                    |           | (j)  |   |  |  |
| Avatar*                                                                                                    | ne image  |      |   |  |  |
| Description                                                                                                    |           |      | - |  |  |
|                                                                                                    |           |      |   |  |  |
| <ul> <li>⑦</li> <li>Chef de projet*</li> <li>Thierry Vaira</li> <li>Responsable par défaut</li> <li>Chef de projet</li> <li>Enregistrer les détail</li> </ul> | s Annuler | ] (i |   |  |  |

Les différents types de tickets :

### Types de tickets

### MP1T1: Kanban Issue Type Scheme

Gardez une trace des différents types de tickets, comme les bugs et les tâches.

Le système de types de ticket détermine les types de tickets utilisés par ce projet.

|                                                                                                    | Type de ticket        | Description                                                              |
|----------------------------------------------------------------------------------------------------|-----------------------|--------------------------------------------------------------------------|
|                                                                                                    | Story                 | Une fonctionnalité exprimée sous la forme d'un objectif utilisateur.     |
|                                                                                                    | Bug                   | Un problème ou une erreur.                                               |
| 9                                                                                                    | Epic                  | Une collection de bugs, stories et tâches connexes.                      |
| <ul> <li>Image: A start of the start of the start of</li></ul> | Tâche                 | Une tâche distincte.                                                     |
| 9                                                                                                    | Sous-tâche SOUS-TÂCHE | Une petite unité de travail qui fait partie d'une tâche plus importante. |

Le workflow par défaut :

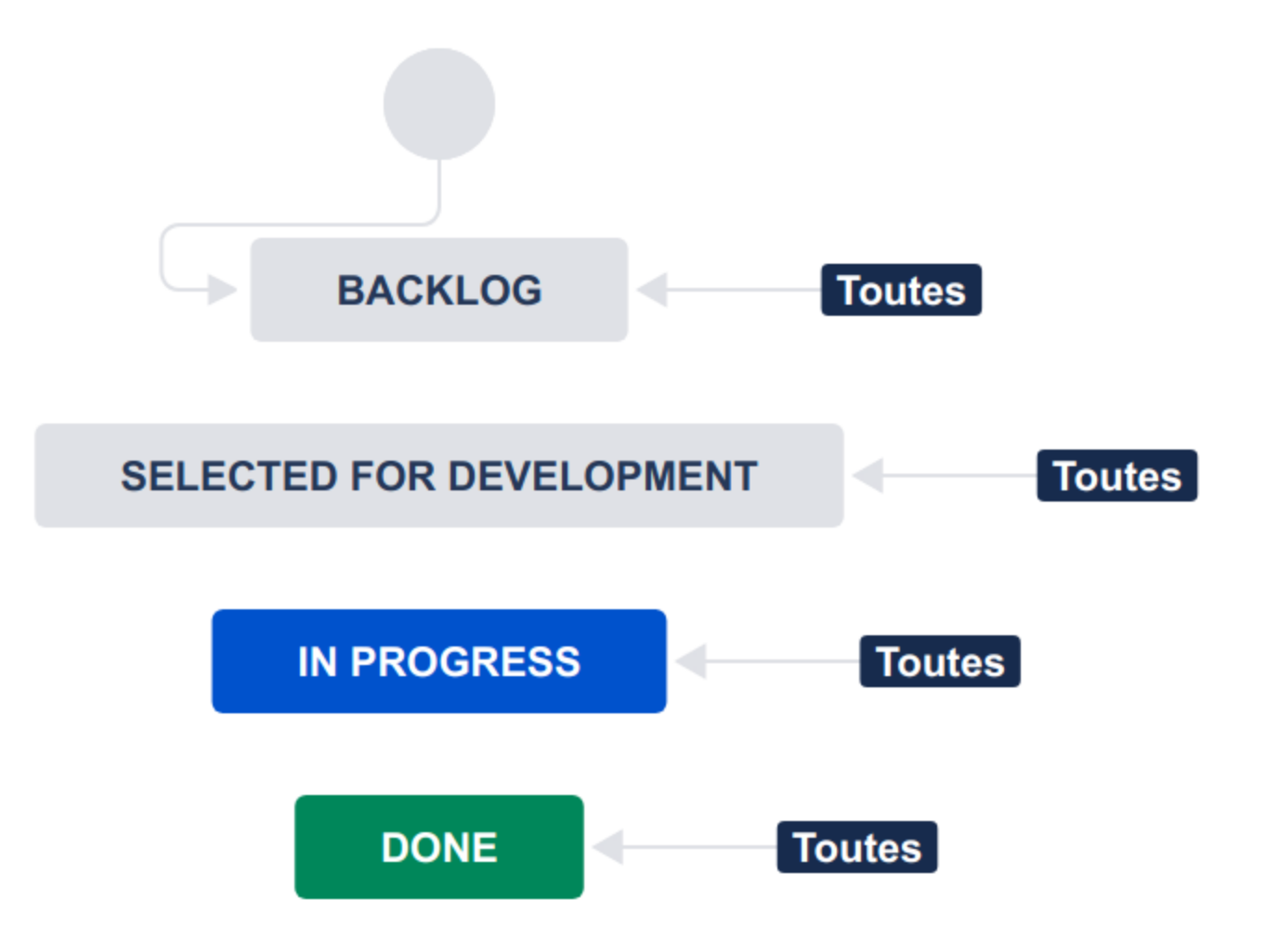

### Il est possible d'automatiser le flux :

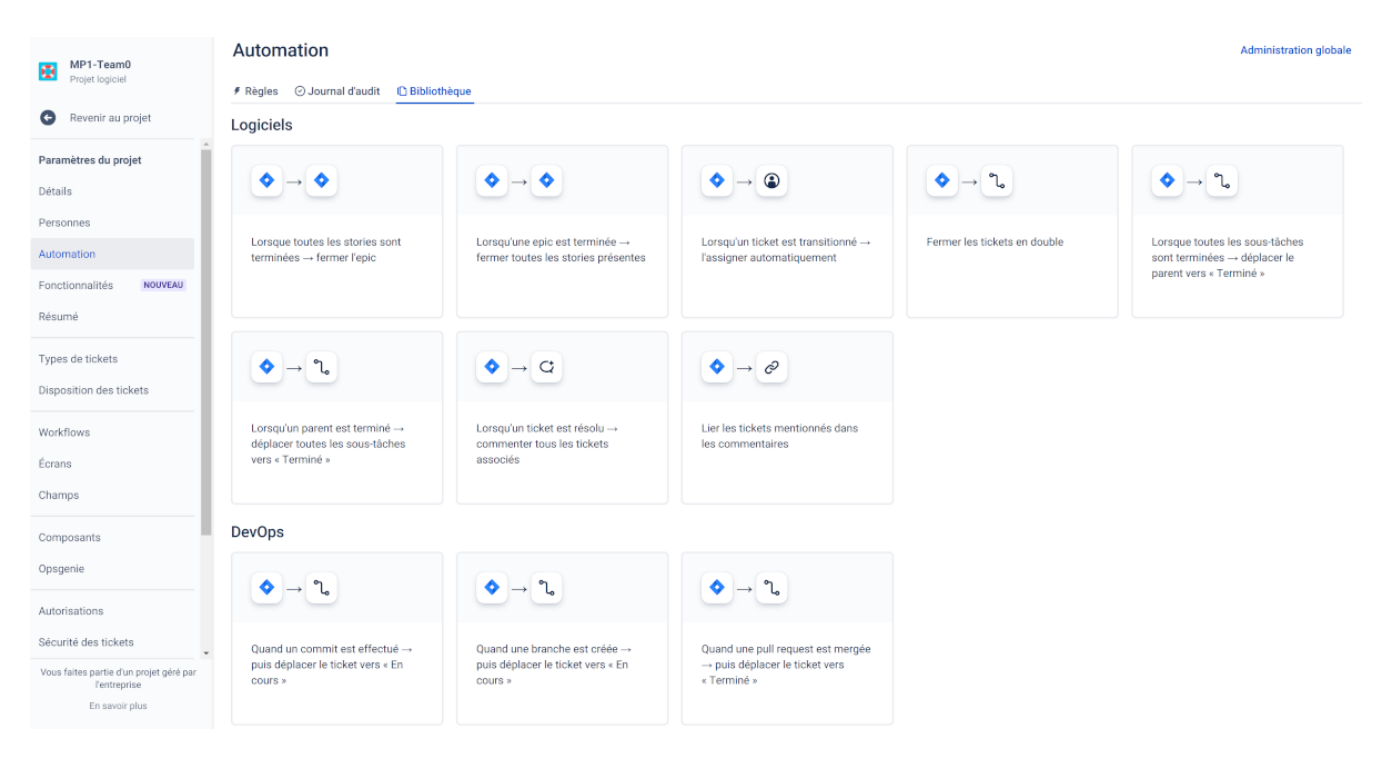

### Automation

| Règles      | ⊘ Journal d'audit | D Bibliothèque                                                                           |
|-------------|-------------------|------------------------------------------------------------------------------------------|
| Filtrer les | s règles          | Nom t                                                                                    |
| Tour        | toe loe rògloe    | Quand un commit est effectué $\rightarrow$ puis déplacer le ticket vers « En cours »     |
|             | tes les regles    | Quand une branche est créée $\rightarrow$ puis déplacer le ticket vers « En cours »      |
| 🕤 Règ       | les globales      | Quand une pull request est mergée $\rightarrow$ puis déplacer le ticket vers « Terminé » |
| 🚺 Règ       | les de projet     |                                                                                          |

### 1.3. Intégration

Jira est capable de se connecter à des outils de développement compatibles pour offrir des fonctionnalités intéressantes.

On utilisera soit :

• Bitbucket Cloud

#### Code

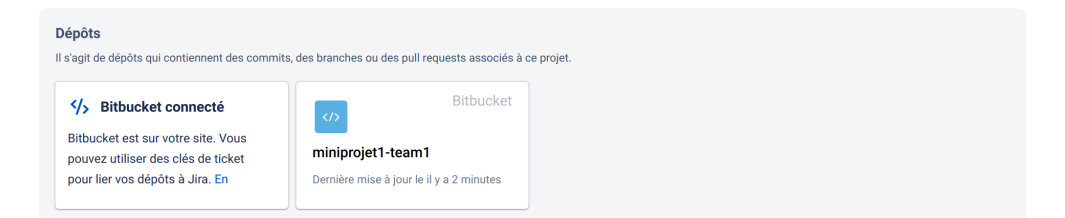

Utilisez les clés de ticket dans vos noms de branches, messages de commit et titres de pull request pour commencer à voir les dépôts liés ici.

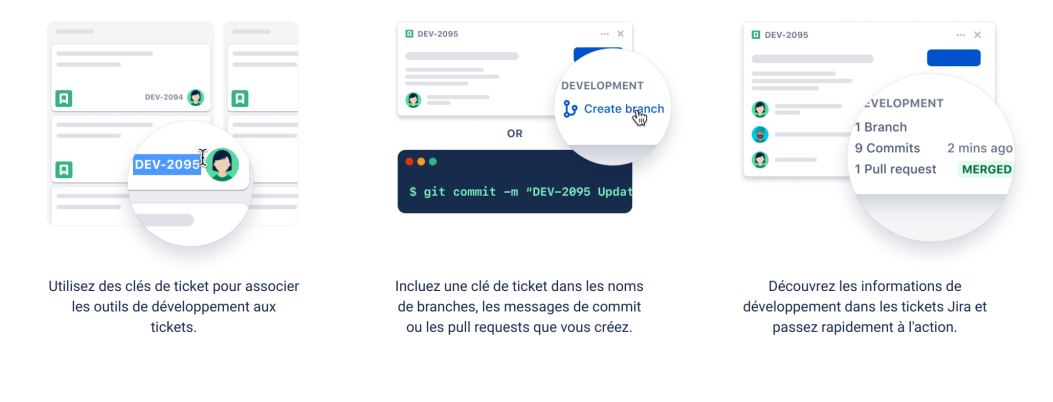

#### • GitHub

| Den P      | MP1-Team0<br>Projet logiciel | Projets / MP1-Team0<br>Code                                                                              |
|------------|------------------------------|----------------------------------------------------------------------------------------------------|
|            | Tableau MP1T0 🗸              | Dépôts                                                                                                   |
| 00 F       | Feuille de route             | Il s'agit de dépôts qui contiennent des commits, des branches ou des pull requests associés à ce projet. |
| шт         | Tableau Kanban               | GitHub                                                                                                   |
| L∕Z R      | Rapports                     | btssn-lasalle84/mp1-team0<br>Dernière mise à jour le il y a 22 minutes                                   |
| т          | Tickets                      |                                                                                                    |
| <b>8</b> 0 | Composants                   | Utilisez les clés de ticket dans vos noms de branches, messages de commit et titres de pull request      |
| <b>%</b> 0 | Code                         | pour commencer à voir les dépôts liés ici.                                                               |

### **Smart Commits**

Il est possible d'utiliser des messages de « commit intelligent » (*Smart Commits*) pour faire le lien avec Jira à l'aide de commandes spéciales dans vos messages de validation :

- commenter (#comment <commentaires>)
- enregistrer les informations de suivi du temps (#time 1w 2d 4h 30m)
- faire passer les tickets à n'importe quel statut (par exemple « Résolu ») défini dans le flux de travail du projet Jira (**#close**)

Au minimum, il faut inclure la clé du ticket au début du message de *commit* pour faire lien avec Jira (Exemple:git commit -m "JRA-123 <commit message>").

Liens :

- https://support.atlassian.com/jira-cloud-administration/docs/enable-smart-commits/
- https://support.atlassian.com/jira-software-cloud/docs/process-issues-with-smart-commits/

# 2. Bitbucket Cloud

Bitbucket est un service web d'hébergement et de gestion de développement logiciel utilisant le logiciel de gestion de versions Git. Bitbucket est gratuit pour les particuliers et les petites équipes comptant jusqu'à 5 utilisateurs, avec des référentiels publics et privés illimités.

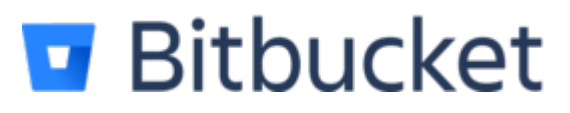

L'accès initial à Bitbucket :

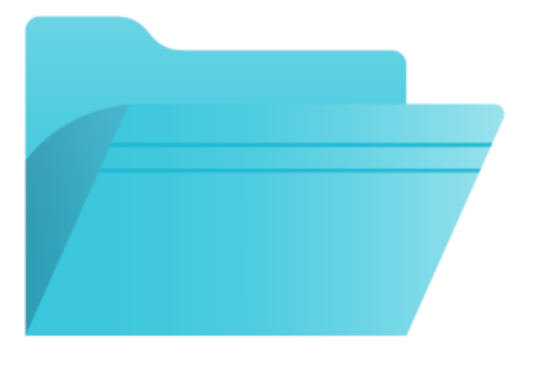

### Placez quelques bits dans votre paquet

Ū

HTTPS 🗸 git clone https://btssn-avignon-admin@bitbucket.org/btssn-avignon/minip

### Lancez-vous

Creating a README or a .gitignore is a quick and easy way to get something into your repository.

Créer un fichier LISEZMOI Create a .gitignore

### Obtenez votre dépôt Git local sur Bitbucket

Étape 1 : Basculer vers le répertoire de votre dépôt

1 cd /path/to/your/repo

Étape 2 : Connecter votre dépôt existant à Bitbucket

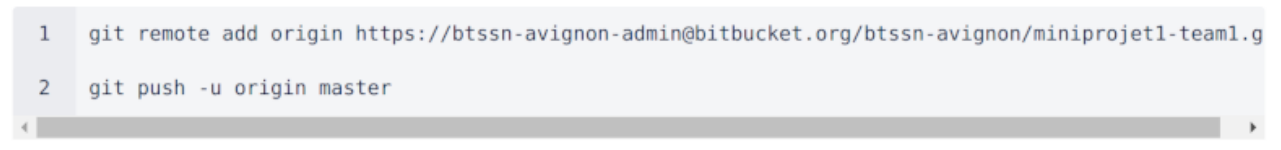

Need more information? Learn more

On clone le dépôt :

```
$ git clone https://btssn-avignon-admin@bitbucket.org/btssn-avignon/miniprojet1-
team1.git
Clonage dans 'miniprojet1-team1'...
Password for 'https://btssn-avignon-admin@bitbucket.org':
warning: Vous semblez avoir cloné un dépôt vide.
$ cd miniprojet1-team1/
$ git status
Sur la branche master
Aucun commit
rien à valider (créez/copiez des fichiers et utilisez "git add" pour les suivre)
$ git remote -v
origin https://btssn-avignon-admin@bitbucket.org/btssn-avignon/miniprojet1-team1.git
(fetch)
origin https://btssn-avignon-admin@bitbucket.org/btssn-avignon/miniprojet1-team1.git
(push)
$ git push -u origin master
```

Si le dépôt local existe déjà, on peut le relier au dépôt distant :

\$ git remote add origin https://btssn-avignonadmin@bitbucket.org/btssn-avignon/miniprojet1-team1.git

 $\mathbf{O}$ 

Si besoin, on renomme la branche master en main (l'option -M est un raccourci pour les options --move et --force) :

\$ git branch -M main

On peut configurer Git localement :

```
$ git config --local user.name "vaira"
$ git config --local user.email "vaira@lasalle84.org"
$ cat .git/config
...
```

On peut installer les extensions git-flow :

```
$ sudo apt install git-flow
$ git flow help
usage: git flow <subcommand>
Available subcommands are:
  init
            Initialize a new git repo with support for the branching model.
  feature Manage your feature branches.
  bugfix Manage your bugfix branches.
  release Manage your release branches.
            Manage your hotfix branches.
  hotfix
  support
            Manage your support branches.
            Shows version information.
  version
            Manage your git-flow configuration.
  config
            Show log deviating from base branch.
  log
Try 'git flow <subcommand> help' for details.
```

On initialise le dépôt avec la prise en charge du modèle de branchement **Gitflow** :

```
$ git flow init
No branches exist yet. Base branches must be created now.
Branch name for production releases: [master]
Branch name for "next release" development: [develop]
How to name your supporting branch prefixes?
Feature branches? [feature/]
Bugfix branches? [bugfix/]
Release branches? [release/]
Hotfix branches? [hotfix/]
Support branches? [support/]
Version tag prefix? []
Hooks and filters directory? [$HOME/jira/miniprojet1-team1/.git/hooks]
$ git push -u origin develop
Décompte des objets: 2, fait.
Écriture des objets: 100% (2/2), 160 bytes | 160.00 KiB/s, fait.
Total 2 (delta 0), reused 0 (delta 0)
To https://bitbucket.org/btssn-avignon/miniprojet1-team1.git
 * [new branch]
                develop -> develop
$ git ls-remote
From https://btssn-avignon-admin@bitbucket.org/btssn-avignon/miniprojet1-team1.git
ddc49adcf578dea85148ff5aa146033b6162e8a6
                                            HEAD
ddc49adcf578dea85148ff5aa146033b6162e8a6
                                            refs/heads/develop
ddc49adcf578dea85148ff5aa146033b6162e8a6
                                            refs/heads/master
```

Dans les détails du projet, on définit la branche principale (ici master) :

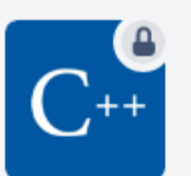

# miniprojet1-team1

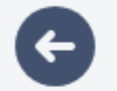

Back

GÉNÉRAL

Détails du dépôt

Accès utilisateurs et gr...

Clés d'accès

Alias de nom d'utilisat...

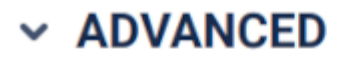

| Allow forks    Language   C++   Main branch   master   Default landing page   Source | Allow forks<br>Language<br>C++<br>Main branch<br>master | ⊗ | <b>~</b> |
|--------------------------------------------------------------------------------------|---------------------------------------------------------|---|----------|
| Language   C++   Main branch   master   Default landing page   Source                | Language<br>C++<br>Main branch<br>master                | 8 | ~        |
| C++ Source v                                                                         | C++<br>Main branch<br>master                            | 8 | ~        |
| Main branch<br>master <<br>Default landing page                                      | Main branch<br>master                                   |   |          |
| master ✓   Default landing page ✓                                                    | master                                                  |   |          |
| Default landing page Source                                                          |                                                         |   | ~        |
| Source ~                                                                             | Default landing page                                    |   |          |
|                                                                                      | Source                                                  |   | ~        |
| Website                                                                              | Website                                                 |   |          |
|                                                                                      |                                                         |   |          |
|                                                                                      | Google Analytics key                                    |   |          |

Dans les modèles de branches, on définit la branche de développement (ici develop) :

### Modèle de branches

Define how you want your branches to be named, and specify your development and production branches, to help us suggest source and target branches. En savoir plus

| Development branch 🕕 |   |         |   |
|----------------------|---|---------|---|
| Use specific branch  | ~ | develop | ~ |
| Production branch    |   |         |   |
| No production branch | ~ |         |   |
|                      |   |         |   |

#### **Branch prefixes**

Define the default prefixes for new branches, to allow automated workflows and make branch types clearer.

| Bugfix      | bugfix/  | 0 |
|-------------|----------|---|
| ✓ Feature   | feature/ | 0 |
| ✓ Hotfix    | hotfix/  | 0 |
| ✓ Release   | release/ | 0 |
| Enregistrer | Annuler  |   |

On obtient :

btssn-avignon / miniprojet1-team1 / miniprojet1-team1

# **Branches**

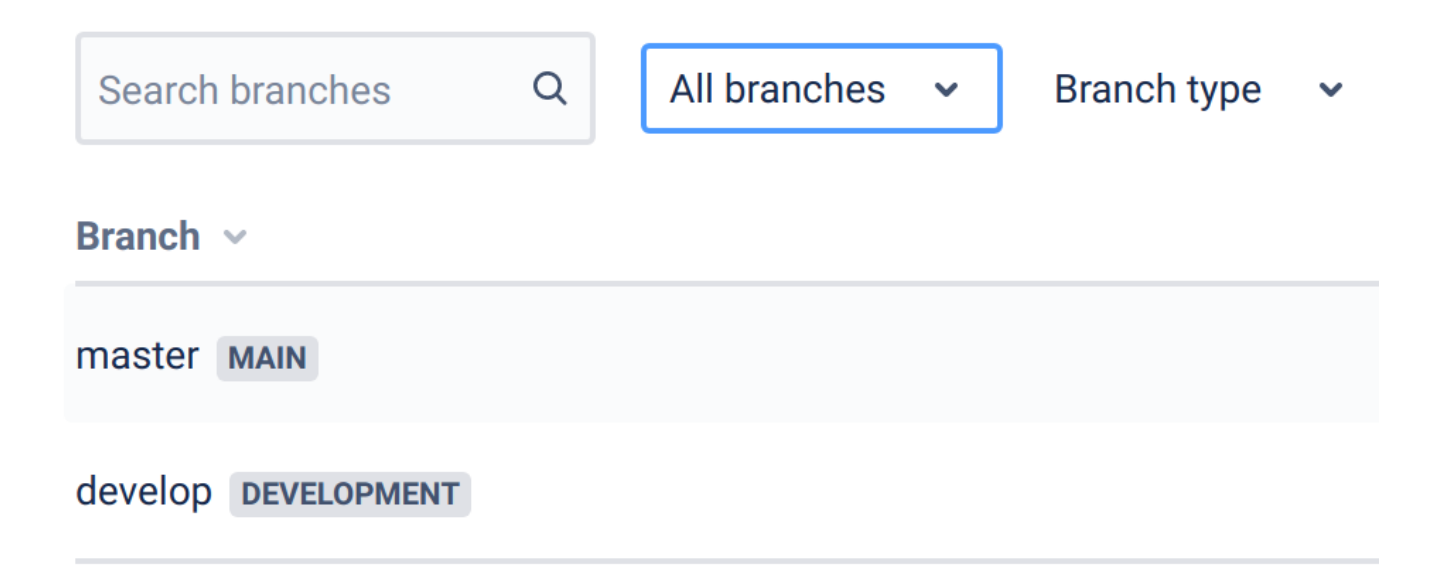

# 3. GitHub

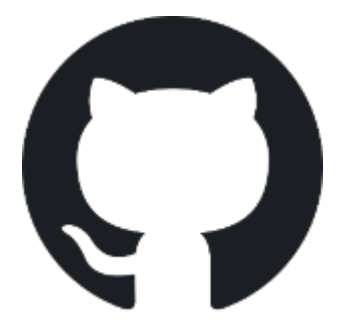

Liens :

- https://support.atlassian.com/jira-cloud-administration/docs/integrate-with-github/
- https://github.com/atlassian/github-for-jira

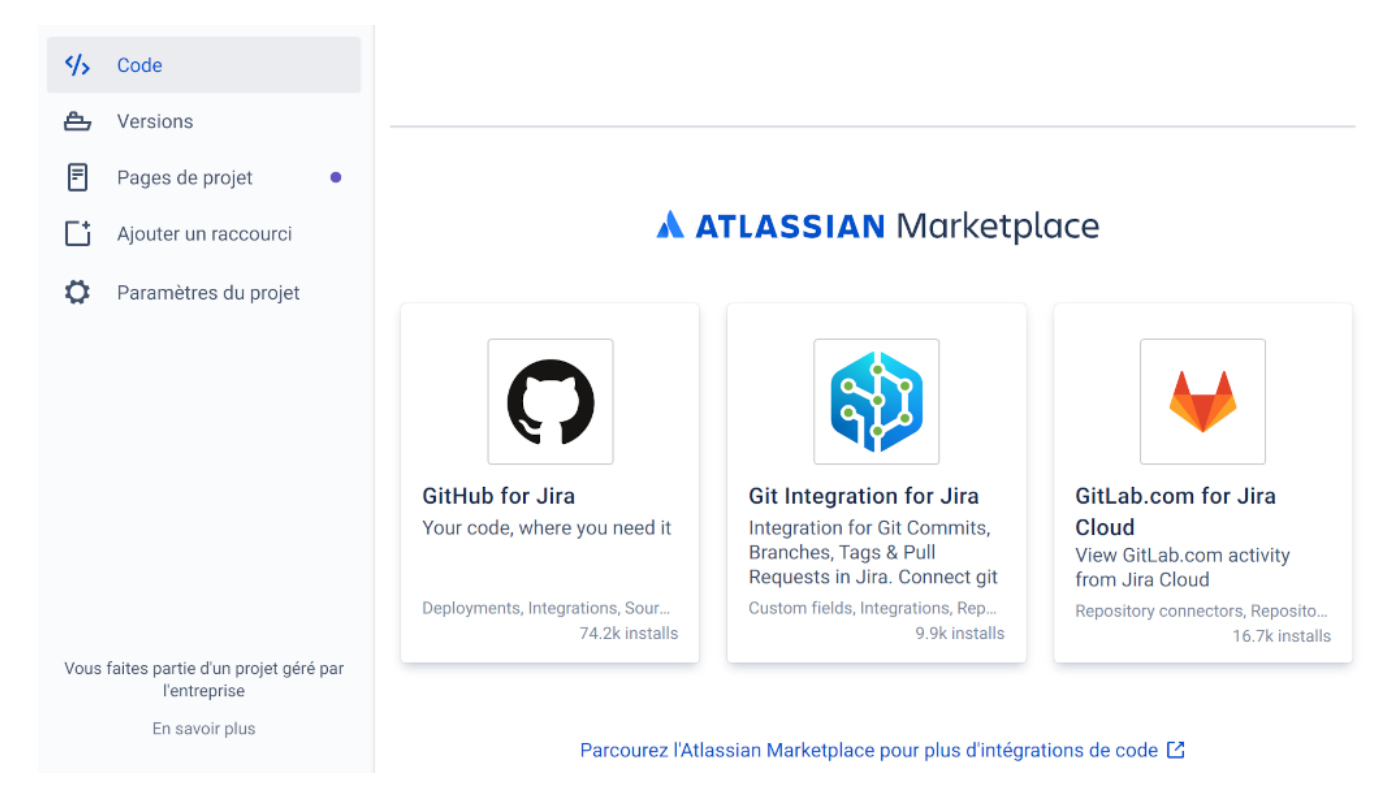

| <b>4 Ji</b> ra / Mari | ketplace apps / GitHub for Jira                                                                                                    | <b>≸</b> Feedback |
|-----------------------|----------------------------------------------------------------------------------------------------|-------------------|
| Overview S            | Add to Jira         GitHub for Jira         by Atlassian         ★ ★ ★ ★ ★ 263       CLOUD SECURITY PARTICIPANT       FREE                                                                                      | Get app<br>FREE   |
|                       | <ul> <li>GitHub for Jira will perform the following actions:</li> <li>Delete data from the host application</li> <li>Write data to the host application</li> <li>Read data from the host application</li> </ul> |                   |
| Yource                | View app details Cancel                                                                                                    |                   |
|                       | Commit changes Cancel                                                                                                    |                   |
|                       |                                                                                                    |                   |

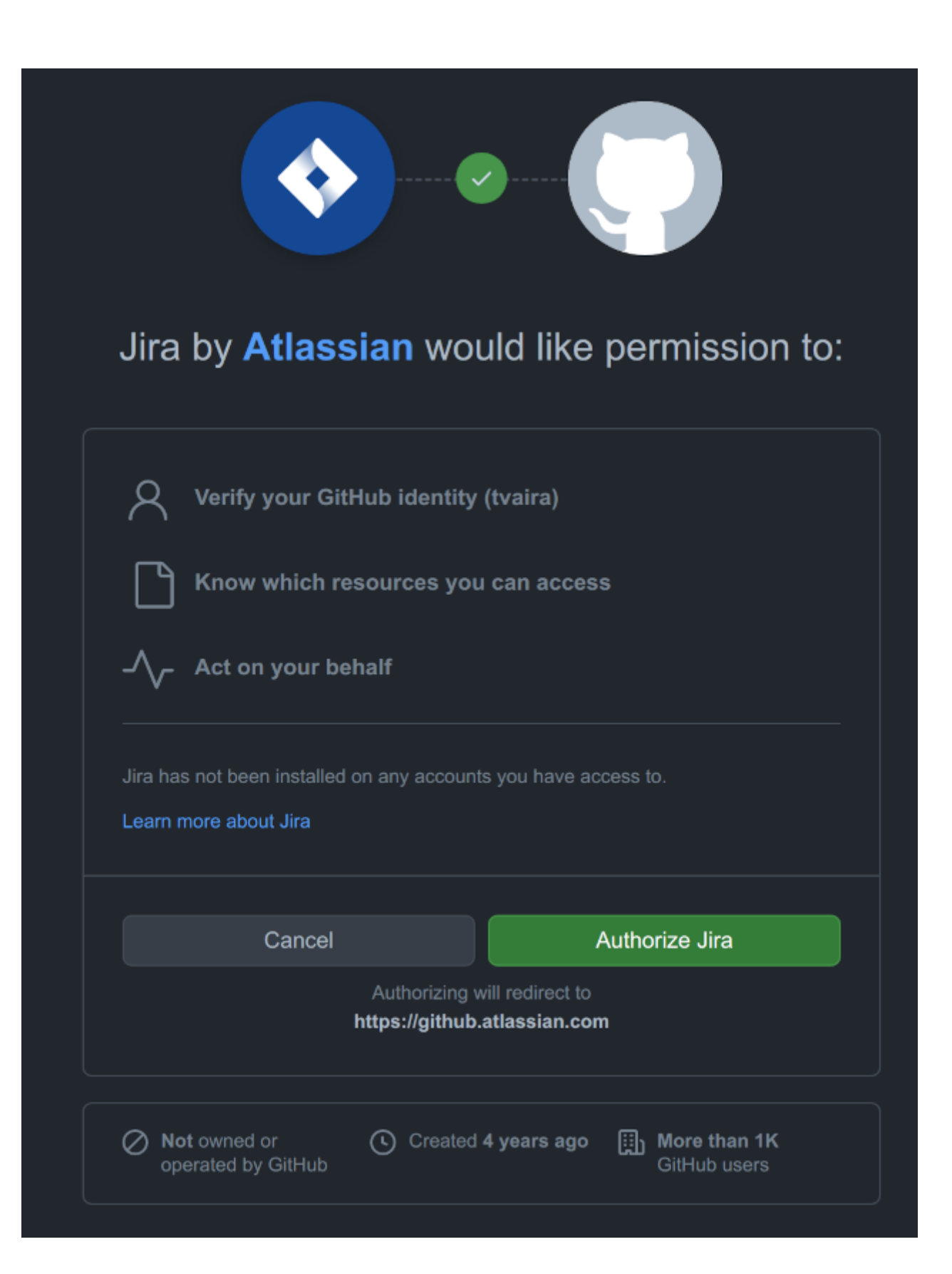

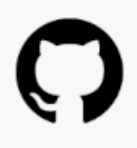

## Connect an Organization to Jira

Which organization do you want to connect to?

Don't see your account? Install Jira on your user account or an Organization you own.

**Please note**: We currently sync data from all repositories you've selected in the installation's settings. If there a large number of repositories in the installation, initial data sync will take some time to complete. To review or update the repositories you've selected for an installation, click here.

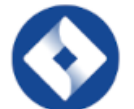

https://btssn-lasalle84.atlassian.net

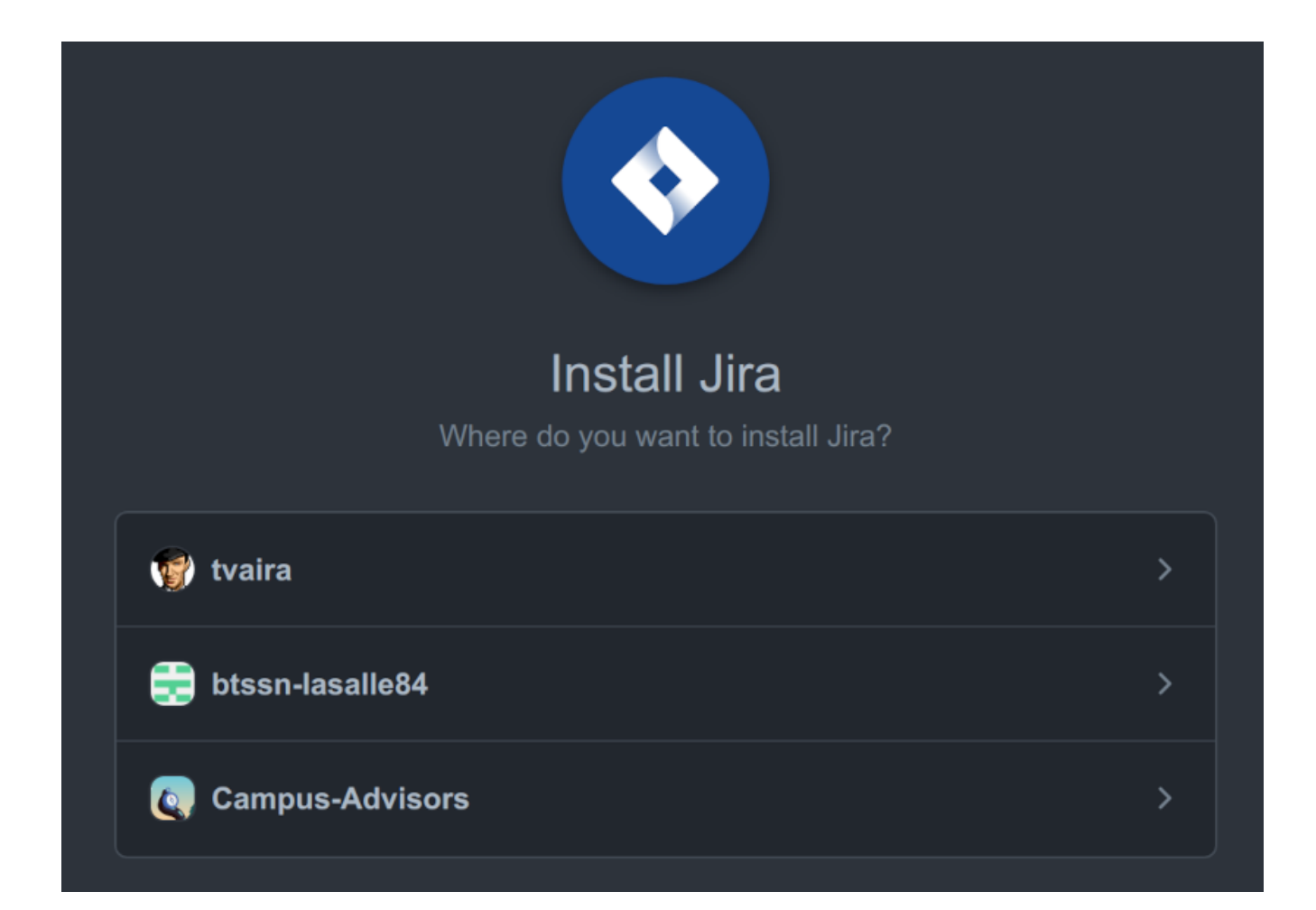

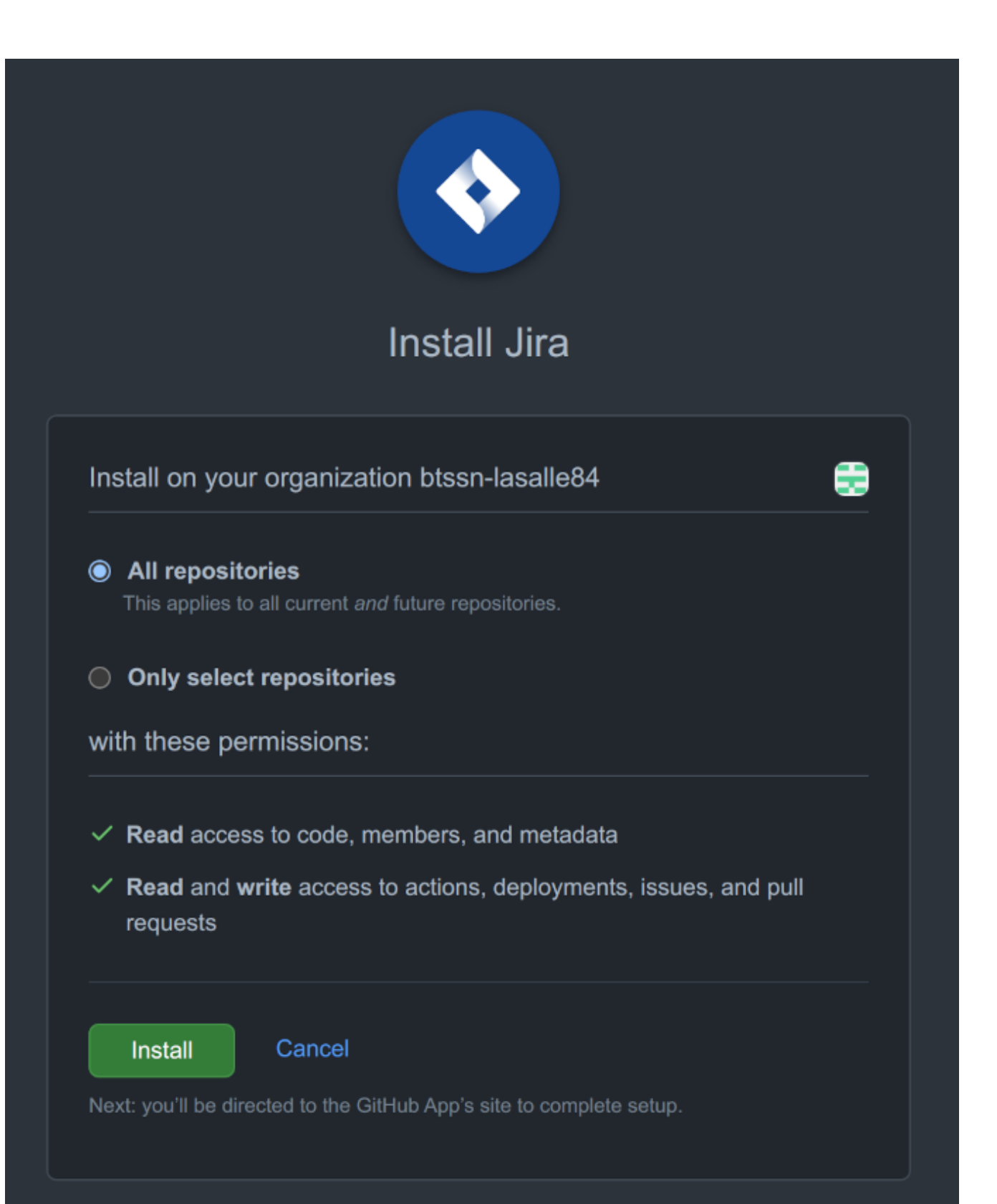

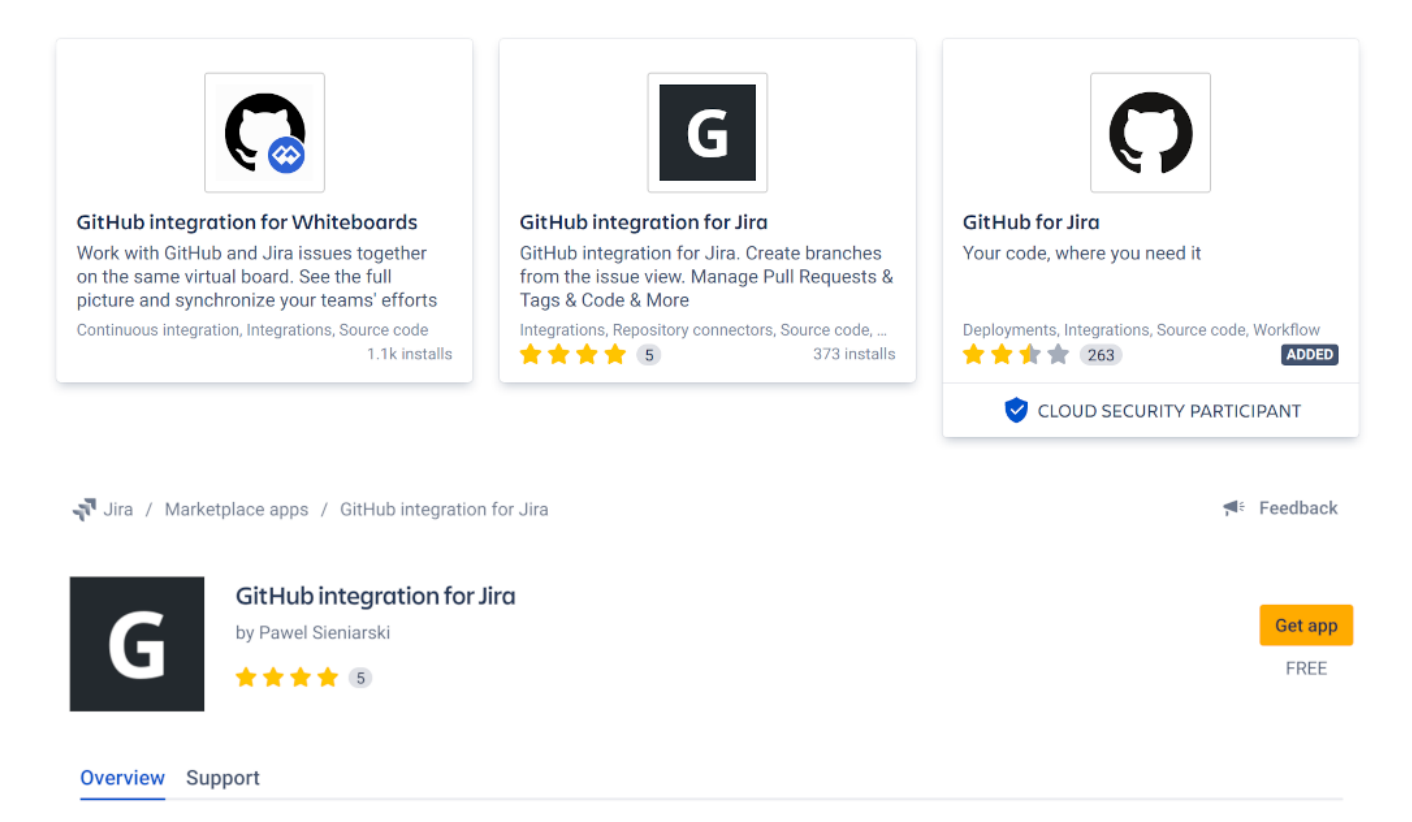

# GitHub integration for Jira. Create branches from the issue view. Manage Pull Requests & Tags & Code & More

#### On obtient :

| Apps                            | Apps                                                                                                 |          |
|---------------------------------|----------------------------------------------------------------------------------------------------|----------|
| ATLASSIAN MARKETPLACE           | Cárar las anna                                                                                       |          |
| Trouver de nouvelles apps       | Gerer les apps                                                                                       |          |
| Gérer les apps                  | Vous pouvez installer, mettre à jour, activer et désactiver des apps ici. Trouvez de nouvelles apps. |          |
| Demandes d'apps                 | Filtrer les apps visibles V User-installed                                                           | velle ap |
| Promotions                      | User-installed apps                                                                                  |          |
| Informations d'identification O | > O GitHub                                                                                           |          |
|                                 | > G GitHub integration for Jira                                                                      |          |
|                                 | > 🔞 JIRA Toolkit Plugin                                                                              |          |
|                                 |                                                                                                    |          |

#### Configuration :

|                                                                                              | GitHub configuration |                  |               |              |               |                  |          |        |
|----------------------------------------------------------------------------------------------|----------------------|------------------|---------------|--------------|---------------|------------------|----------|--------|
| Organization Added Repos Synced Sync Status 👔 Last Sync Update Retry 🚺                       | Organization         |                  | Added         | Repos Synced | Sync Status 👔 | Last Sync Update | Retry 📋  |        |
| Ebtssn-lasalle84 Remove Configure 2 minutes ago 2 (All) COMPLETE 7 minutes ago Normal Submit | btssn-lasalle84      | Remove Configure | 2 minutes ago | 2 (All)      | COMPLETE      | 7 minutes ago    | Normal ~ | Submit |

Metadata for commits, branches, and pull requests that use the Smart Commit syntax will be synced to Jira and appear in the Development information panel of the relevant issue.

To view your Organization's updated sync status, **please refresh** this page.

### GitHub integration for Jira

| Projects Branches |                               |       |                             | ¢   |
|-------------------|-------------------------------|-------|-----------------------------|-----|
| Visibility        | Project                       | Кеу   | Repositories                |     |
|                   | Projet de services de<br>démo | DESK  | Select related repositories | ~   |
|                   | 🚺 MP1-Team0                   | MP1T0 | mp1-team0 ×                 | ⊗ ∽ |

### GitHub integration for Jira

| Projects Branches                              |  |                                             | €_] |
|------------------------------------------------|--|---------------------------------------------|-----|
| Templates                                      |  |                                             |     |
| Templates                                      |  | Useful variables with examples              |     |
| Branch Name Template                           |  | <pre>\${prefix} - bugfix</pre>              |     |
| \${prefix}\${issuekev}-\${summary}             |  | <pre>\${issuekey} - KAN-12</pre>            |     |
|                                                |  | <pre>\${summary} - your-issue-summary</pre> |     |
| For example: feature/KAN-12-your-issue-summary |  | <pre>\${projectkey} - KAN</pre>             |     |
|                                                |  | <pre>\${displayname} - john-doe</pre>       |     |

### Prefixes

|   | Issue Type                     | Template |
|---|--------------------------------|----------|
| 0 | Sous-tâche                     |          |
|   | Story                          | feature/ |
|   | Tâche                          |          |
| 0 | Bug                            | bugfix/  |
| 9 | IT Help                        |          |
| 0 | Service Request                |          |
|   | Service Request with Approvals |          |
| 6 | Epic                           |          |

On clone le dépôt :

```
$ git clone git@github.com:btssn-lasalle84/mp1-team0.git
$ cd mp1-team0/
$ echo "# mp1-team0" >> README.md
$ git add README.md
$ git commit -m "Ajout README.md"
$ git branch -M main
$ git push -u origin main
```

On installe des extensions git-flow :

\$ sudo apt install git-flow

On initialise le dépôt Git avec la prise en charge du modèle de branchement Gitflow :

```
$ git flow init
Which branch should be used for bringing forth production releases?
   - main
Branch name for production releases: [main]
Branch name for "next release" development: [develop]
How to name your supporting branch prefixes?
Feature branches? [feature/]
Bugfix branches? [bugfix/]
Release branches? [release/]
Hotfix branches? [hotfix/]
Support branches? [support/]
Version tag prefix? []
Hooks and filters directory? [/home/tv/Documents/jira/mp1-team0/.git/hooks]
$ git push -u origin develop
Total 0 (delta 0), reused 0 (delta 0)
remote:
remote: Create a pull request for 'develop' on GitHub by visiting:
             https://github.com/btssn-lasalle84/mp1-team0/pull/new/develop
remote:
remote:
To github.com:btssn-lasalle84/mp1-team0.git
* [new branch] develop -> develop
La branche 'develop' est paramétrée pour suivre la branche distante 'develop' depuis
'origin'.
```

# 4. Visual Studio Code

Visual Studio Code (un des IDE les plus utilisés actuellement) intégre la gestion du contrôle de source (SCM) et inclut par défaut la prise en charge de Git.

Installation de Visual Studio Code :

- Download
- Setup
- Getting Started

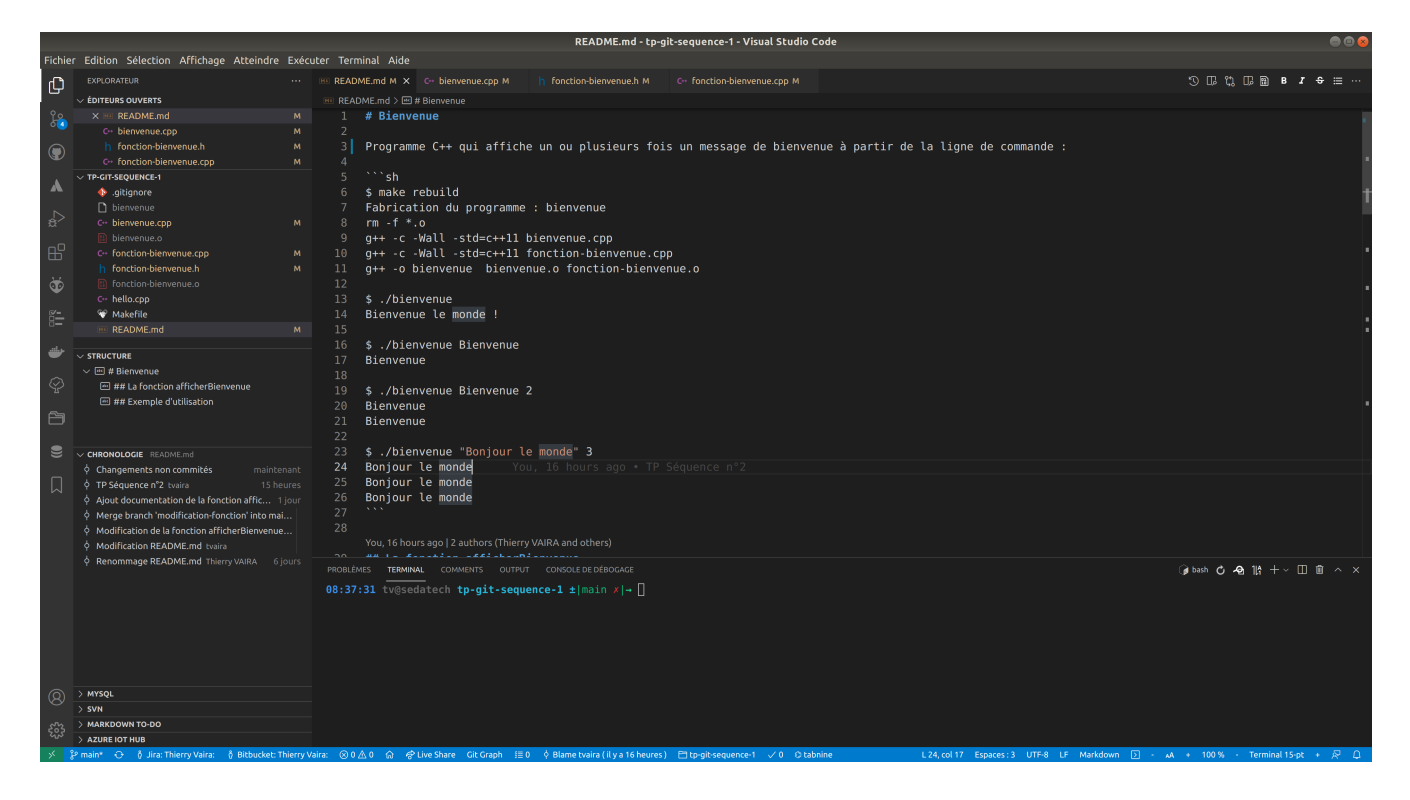

Liens :

- https://code.visualstudio.com/docs/editor/versioncontrol
- https://code.visualstudio.com/docs/editor/github

Le contrôle de source (SCM) :

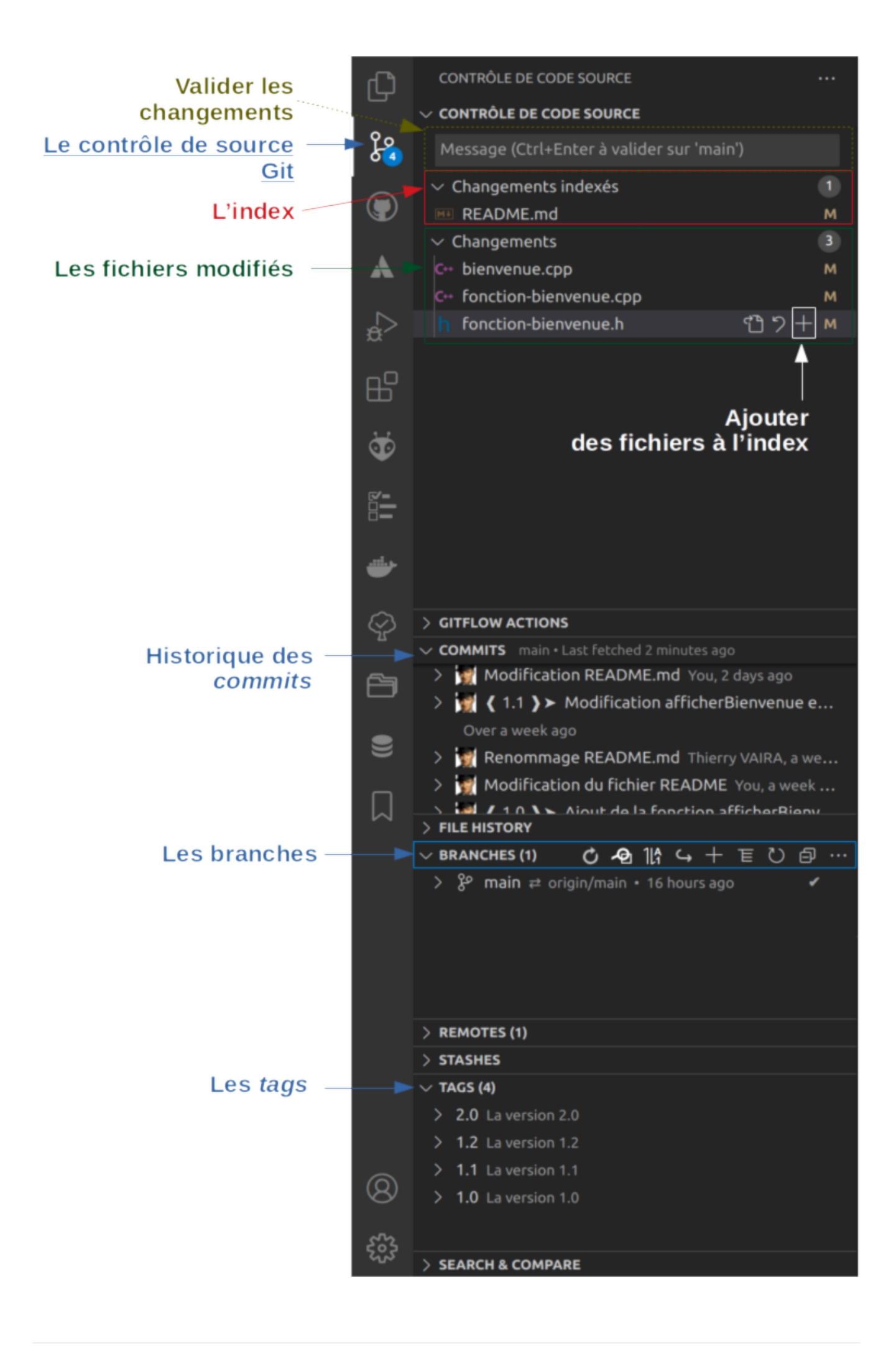

Il existe de nombreuses extensions pour faciliter l'utilisation de Git dont Git Extension Pack qui comprend :

- Git History
- Project Manager
- GitLens
- gitignore
- Open in GitHub / Bitbucket / VisualStudio.com

Et quelques autres :

- Git Graph
- Git Project Manager
- Git Blame

Et pour gitflow :

- Gitflow Actions Sidebar
- gitflow

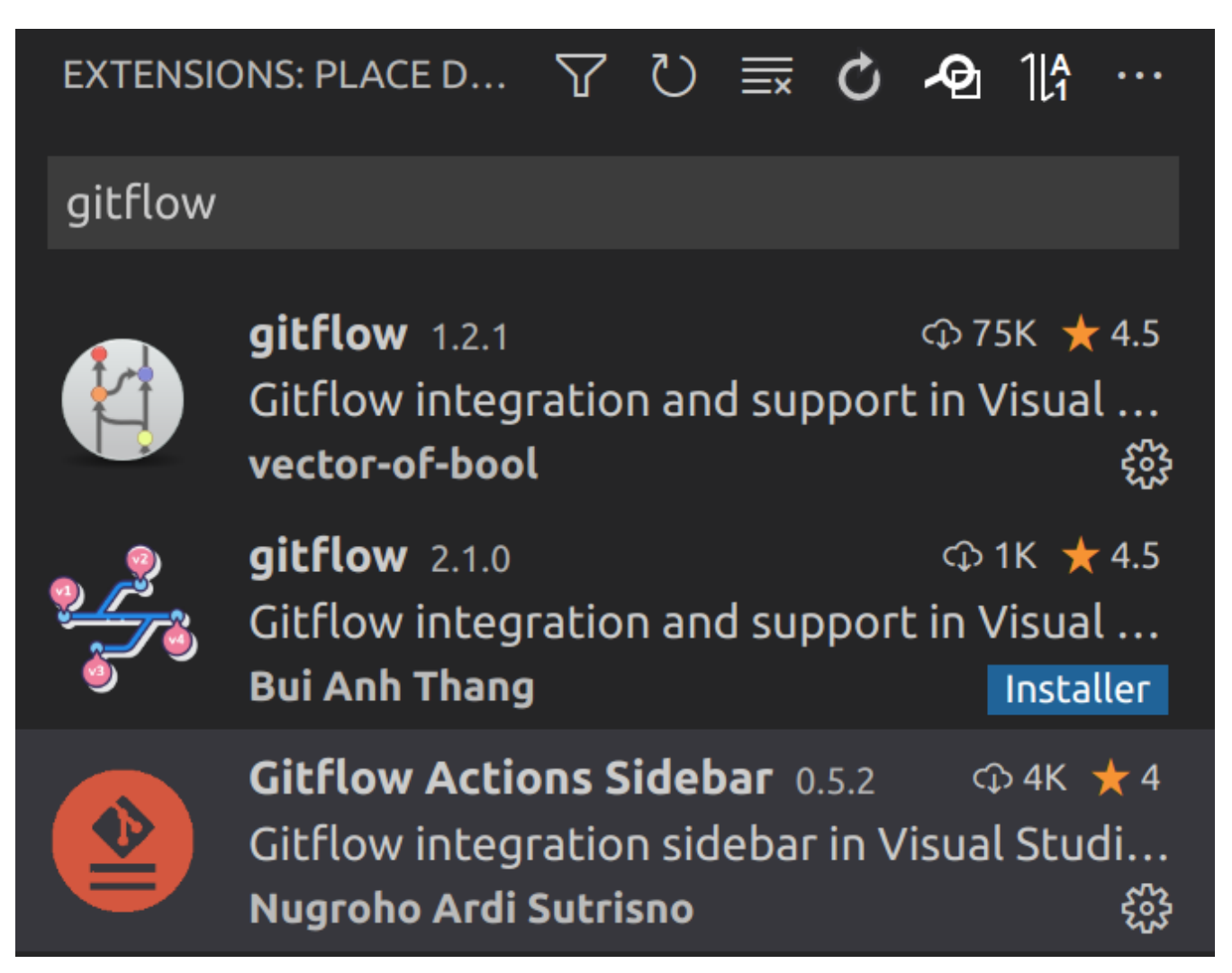

Et pour Jira/Bitbucket :

• Jira and Bitbucket (Atlassian Labs)

|   | SIONS: PLACE D ア じ 📰 🖒 🕰 🎼 …                                                                                       | ≅ Extension : Jira and Bitbucket (Atlassian Labs) × III ·                                                                                                    |
|---|----------------------------------------------------------------------------------------------------|----------------------------------------------------------------------------------------------------|
|   | Jira and Bitbucket ( 2.9.1 - 유 549K ★ 3.5<br>Bringing the power of Jira and Bitbucket t                            | Jira and Bitbucket (Atlassian Labs) atlassian.atlascode<br>Atlassian   ⇔ 549043   ★★★★☆   Dépôt   Licence   v2.9.1                                                                                                    |
|   | Atlassian (2)<br>Jira 0.0.1 (2) 606<br>Basic Jira functionality<br>Super Evil Mega Co Installer                    | Bringing the power of Jira and Bitbucket to VS Code - With Atlassian for VS Code you can create and view issues, start work on issues, create pull requests, do code reviews, start builds, get build statuses and m Diractiver V Distinctiver O Code you can create and view issues, start work on issues, create pull requests, do code reviews, start builds, get build statuses and m |
| 7 | Jira Plugin 0.22.2 ↔ 21K ★ 4.5<br>Manage your on-premises/cloud Jira in vs                                         | Détails Contributions Journal des modifications Dépendances                                                                                                    |
| 7 | Jira Issues 1.2.1 $\diamondsuit$ 2K<br>Create a custom filter to view Jira issues i<br>Crhistian Ramirez Installer | Atlassian for VS Code                                                                                                    |
|   | Jira Frontend 0.0.4 🗘 2K ★ 5                                                                                       | Acassanto va cude unga trie functionality or Acassian products to poli i avoice luidi                                                                                                    |

| Atlassian Settings                              | JIRA BITBUCKET                              |  |   | Save settings to: 🔎 🗅 🗘 |
|-------------------------------------------------|---------------------------------------------|--|---|-------------------------|
| Authentication authenticate with Jira instal    |                                             |  |   | SEND FEEDBACK           |
| LOGIN TO JIRA CLOUD 🖽 ADD CUSTOM.               |                                             |  |   | Got Issues?             |
| btssn-avignon                                   |                                             |  | i | 🔮 User Guide            |
|                                                 |                                             |  |   |                         |
| Jira Issues Explorer configure the Jira issu    | e explorer, custom JQL and notifications    |  |   |                         |
| Jira Issue Hovers configure hovering for Jir    |                                             |  |   |                         |
| Create Jira Issue Triggers configure cre        | ation of Jira issues from TODOs and similar |  |   |                         |
| Start Work configure the start work screen      |                                             |  |   |                         |
| Status Bar configure the status bar display for |                                             |  |   |                         |

# 5. Les outils graphiques

Il existe de nombreuses interfaces graphiques permettant de gérer des projets Git.

En standard :

- une interface web avec GitWeb
- une interface de visualisation détaillée et graphique avec gitk

Il existe également de nombreuses autres applications :

- qgit propose des outils supplémentaires par rapport à gitk ;
- Giggle : une interface en GTK+ ;
- GitExtensions : un client Git graphique pour Windows © ;
- TortoiseGit : logiciel libre pour Windows reprenant les éléments d'interface de TortoiseSVN (un classique) ;
- ...
- SourceTree : un logiciel propriétaire gratuit pour Windows © et macOS © édité par Atlassian ;

| e e team-0      | (Git) (Git) | 1<br>usser Réc | (1) b<br>supérer Branche                 | រុំ<br>Fusionner St | Afficher en ligne                                                                                                 | G<br>Afficher dans le Finder | )<br>Terminal | Préférences       |
|-----------------|----------------------------------------------------------------------------------------------------|----------------|------------------------------------------|---------------------|----------------------------------------------------------------------------------------------------|------------------------------|---------------|-------------------|
| _               | Toutes les branches                                                                                                    | 0              |                                          |                     |                                                                                                    |                              | Aller à:      | \$                |
| ESPACE DE TRAV. | Graphe Description                                                                                                    |                |                                          | Archiver            | Auteur                                                                                                    |                              |               | Date              |
| État du fic     | by master by origin/master by origin/HEAD release/1.0 a bien été                                                                                                    | mergé dan      | ns master                                | 3e5e0d7             | Thierry Vaira <vaira@< td=""><td>alasalle84.org&gt;</td><td></td><td>hier à 21:40</td></vaira@<>                  | alasalle84.org>              |               | hier à 21:40      |
| Historique      | • <sup>1</sup> origin/develop <sup>1</sup> develop release/1.0 a bien été mergé dans dev                                                                                                    | velop          |                                          | 02c62d4             | -<br>Thierry Vaira <vaira@l< td=""><td>asalle84.org&gt;</td><td></td><td>hier à 21:36</td></vaira@l<>             | asalle84.org>                |               | hier à 21:36      |
| Rechercher      | Solution Statute Provide Statute Statute S    | ±1)            |                                          | 90cd7a7             | Vaira Thierry <rk42nft< td=""><td>jrm@privaterelay.apple</td><td>eid.com&gt;</td><td>hier à 21:03</td></rk42nft<> | jrm@privaterelay.apple       | eid.com>      | hier à 21:03      |
| 9 BRANCHES      | réalisation de la fonc 2                                                                                                    |                |                                          | f2ea333             | Vaira Thierry <rk42nft< td=""><td>jrm@privaterelay.apple</td><td>eid.com&gt;</td><td>hier à 20:48</td></rk42nft<> | jrm@privaterelay.apple       | eid.com>      | hier à 20:48      |
| develop         | Merged develop into feature/T0-2-coder-fonc-2                                                                                                    |                |                                          | 4f8e9e8             | Thierry Vaira <vaira@l< td=""><td>asalle84.org&gt;</td><td></td><td>hier à 19:43</td></vaira@l<>                  | asalle84.org>                |               | hier à 19:43      |
| o master        | Porigin/feature/T0-1-coder-fonc-1 réalisation de la fonc 1                                                                                                    |                |                                          | 0dd01b3             | tvaira <thierry.vaira@g< td=""><td>gmail.com&gt;</td><td></td><td>avant-hier à 10</td></thierry.vaira@g<>         | gmail.com>                   |               | avant-hier à 10   |
| 0 master        | Revert "réalisation de la fonc 2"                                                                                                    |                |                                          | 9f5d94c             | tvaira <tvaira@free.fra< td=""><td>&gt;</td><td></td><td>hier à 19:31</td></tvaira@free.fra<>                     | >                            |               | hier à 19:31      |
| STAGS           | • réalisation de la fonc 2                                                                                                    |                |                                          | 9e5ff5e             | tvaira <tvaira@free.fr< td=""><td>,</td><td></td><td>avant-hier à 13</td></tvaira@free.fr<>                       | ,                            |               | avant-hier à 13   |
| 1.0             | Ajout du fichier projet.txt                                                                                                    |                |                                          | e504848             | vaira <vaira@lasalle84< td=""><td>1.org&gt;</td><td></td><td>7 juil. 2021 à 14</td></vaira@lasalle84<>            | 1.org>                       |               | 7 juil. 2021 à 14 |
|                 | Initial commit                                                                                                    |                |                                          | ff88740             | Thierry Vaira <vaira@l< td=""><td>asalle84.org&gt;</td><td></td><td>7 juil. 2021 à 14</td></vaira@l<>             | asalle84.org>                |               | 7 juil. 2021 à 14 |
| DÉPÔTS DISTANT  |                                                                                                    |                |                                          |                     |                                                                                                    |                              |               |                   |
| ✓ origin        |                                                                                                    |                |                                          |                     |                                                                                                    |                              |               |                   |
| develop         |                                                                                                    |                |                                          |                     |                                                                                                    |                              |               |                   |
| HEAD            |                                                                                                    |                |                                          |                     |                                                                                                    |                              |               |                   |
| > 🛅 feat        |                                                                                                    |                |                                          |                     |                                                                                                    |                              |               |                   |
| master          |                                                                                                    |                |                                          |                     |                                                                                                    |                              |               |                   |
| & STASHES       |                                                                                                    |                |                                          |                     |                                                                                                    |                              |               |                   |
|                 |                                                                                                    |                |                                          |                     |                                                                                                    |                              |               |                   |
| SOUS-MODULES    |                                                                                                    |                |                                          |                     |                                                                                                    |                              |               |                   |
|                 | Triés par chemin de fichier 🗸 $\equiv$ 🗸                                                                                                    |                |                                          |                     |                                                                                                    | Q Re                         | chercher      | ••                |
|                 | - projet.txt                                                                                                    |                | projet.txt                               |                     |                                                                                                    |                              |               | •••               |
|                 |                                                                                                    |                | Fragment 1 : Lignes 1                    | 1-5                 |                                                                                                    |                              | Annu          | er le fragment    |
|                 |                                                                                                    | 1              | fonc 1 : ok                              |                     |                                                                                                    |                              |               |                   |
|                 |                                                                                                    | 2              | <pre>- fonc 2 : vide + fonc 2 : ok</pre> |                     |                                                                                                    |                              |               |                   |
|                 | Fusion effectuée feature/T0-2-coder-fonc-2 (pull request #1)                                                                                                    | 3              | fonc 3 : vide<br>fonc 4 : vide           |                     |                                                                                                    |                              |               |                   |
|                 | réalisation de la fonc 2                                                                                                    | 5              | fonc 5 : vide                            |                     |                                                                                                    |                              |               | _                 |
|                 | Approuvé par : Thierry Vaira                                                                                                    |                |                                          |                     |                                                                                                    |                              |               |                   |
|                 |                                                                                                    |                |                                          |                     |                                                                                                    |                              |               |                   |
|                 | Soumission: 90cd7a745004cf06db097aa7e971d96306063740 [90cd7a7]                                                                                                    |                |                                          |                     |                                                                                                    |                              |               |                   |
|                 | Parents : <u>0dd01b30c8, f2ea33352a</u>                                                                                                    |                |                                          |                     |                                                                                                    |                              |               |                   |
|                 | Auteur : Vaira Thierry <rk42nftjrm@privaterelay.appleid.com></rk42nftjrm@privaterelay.appleid.com>                                                                                                    |                |                                          |                     |                                                                                                    |                              |               |                   |
| Q Filtre        |                                                                                                    |                |                                          |                     |                                                                                                    |                              |               |                   |

• GitEye : un client graphique pour Windows ©, macOS © et Linux

```
$ cd ~/Téléchargements/
$ wget -c https://www.collab.net/sites/default/files/downloads/GitEye-2.2.0-
linux.x86_64.zip
$ mkdir /tmp/GitEye
$ unzip -d /tmp/GitEye ~/Téléchargements/GitEye-2.2.0-linux.x86_64.zip
$ sudo chown -R root:root /tmp/GitEye
$ sudo chown -R root:root /tmp/GitEye
$ sudo mv /tmp/GitEye /opt/GitEye
$ sudo ln -s /opt/GitEye/GitEye /usr/local/bin/GitEye
$ GitEye
```

|                                                                                           | CollabNet GitEye                                                                                                    |                  |              |                   | - 🔍 😣        |
|-------------------------------------------------------------------------------------------|----------------------------------------------------------------------------------------------------|------------------|--------------|-------------------|--------------|
| File Edit Search Git Window Help                                                          |                                                                                                    |                  |              |                   |              |
| N □ □ □ 9 + 8 + 9 + 9 + 9 + 9 + 9 + 9 + 10 + 10 + 10                                      | 9 -                                                                                                    |                  |              |                   |              |
| 🔝 Git Repositories 🛛 🗢 CollabNet Sites 🛛 🖻 🍓 🗊 🤣 😨 🔬 🔻 🖶                                  | 🔍 Dashboard 🕸 Git Files 🖉 History 🛱 🗑 Task List 🎤 Builds                                                                                        |                  | e 😵 🛃 🚓      | * 9 🟮 *   🔆 🌤 🌤 🗒 | 8° & 🔻 🗖 🗖   |
| I team-0 [master] - /home/iris/Documents/jira/team-0/.git                                 | Repository: team-0                                                                                                    |                  |              |                   |              |
| 🕆 🦗 Branches                                                                              | Id Message                                                                                                    | Authored Date    | Committer    | Committed Date    |              |
| > 🗁 Local                                                                                 | 90cd7a7 No develop master release/1.0 origin/HEAD origin/develop origin/master origin/release/1.0 HEAD                                          | FVaira Thierry 1 | 12 hours ago | Thierry Vaira     | 12 hours ago |
| 🕆 📴 Remote Tracking                                                                       | f2ea333 • réalisation de la fonc 2                                                                                                    | Vaira Thierry    | 12 hours ago | Vaira Thierry     | 12 hours ago |
| origin/develop 90cd7a7 Fusion effectuée feature/T0-2-coder-fonc-2 (pull request #1)       | 4f8e9e8 Merged develop into feature/T0-2-coder-fonc-2                                                                                           | Thierry Vaira    | 13 hours ago | Thierry Vaira     | 13 hours ago |
| & origin/feature/T0-1-coder-fonc-1 0dd01b3 réalisation de la fonc 1                       | 9f5d94c • Revert "réalisation de la Fonc 2"                                                                                                    | tvaira           | 13 hours ago | tvaira            | 13 hours ago |
| is origin/feature/T0-2-coder-fonc-2 e504848 Ajout du fichier projet.txt                   | 9e5ff5e • réalisation de la fonc 2                                                                                                    | tvaira 2         | 2 days ago   | tvaira            | 2 days ago   |
| 📥 origin/master 90cd7a7 Fusion effectuée feature/T0-2-coder-fonc-2 (pull request #1)      | 0dd01b3 e origin/feature/ réalisation de la fonc 1                                                                                              | tvaira 2         | 2 days ago   | tvaira            | 2 days ago   |
| & origin/release/1.0 90cd7a7 Fusion effectuée feature/T0-2-coder-fonc-2 (pull request #1) | e504848 origin/feature/ Ajout du fichier projet.txt                                                                                             | vaira            | 3 days ago   | vaira             | 3 days ago   |
| + 🗞 Tags                                                                                  | ff88740 • Initial commit                                                                                                    | Thierry Vaira 3  | 3 days ago   | Thierry Vaira     | 3 days ago   |
| Experiment References                                                                     |                                                                                                    |                  |              |                   |              |
| - O Remotes                                                                               |                                                                                                    |                  |              |                   |              |
| 🗸 🥎 origin                                                                                |                                                                                                    |                  |              |                   |              |
| https://tvaira@bitbucket.org/btssn-avignon/team-0.git                                     |                                                                                                    |                  |              |                   |              |
| https://tvaira@bitbucket.org/btssn-avignon/team-0.git                                     |                                                                                                    |                  |              |                   |              |
| Working Tree - /home/iris/Documents/jira/team-0 [team-0 master]                           |                                                                                                    |                  |              |                   |              |
| ) 🛃 .git                                                                                  |                                                                                                    |                  |              |                   |              |
| is grugnore                                                                               |                                                                                                    |                  |              |                   |              |
| 8 .project                                                                                |                                                                                                    |                  |              |                   |              |
| ing projection                                                                            |                                                                                                    |                  |              |                   |              |
|                                                                                           |                                                                                                    |                  |              |                   |              |
|                                                                                           |                                                                                                    |                  |              |                   |              |
|                                                                                           | commit 98cd7a745884cf86db897aa7e971d96386663748                                                                                                 |                  |              |                   |              |
|                                                                                           | Author: Vaira Thierry <rk42nftjrm@privaterelay.appleid.com> 2021-07-09 21:03:52</rk42nftjrm@privaterelay.appleid.com>                           |                  |              |                   |              |
|                                                                                           | Committer: interry Vaira «Vairaglasalue04.org» 2021-07-09 21:03:52<br>Parent- edd@lbacks3be@B155033cr40eccdd?pfba322 (réalisation de la fonc 1) |                  |              |                   |              |
|                                                                                           | Parent: f2ea33352ac5786cbb5f9823116a010dd432ef09 (réalisation de la fonc 2)                                                                     |                  |              |                   |              |
|                                                                                           | Branches: develop, master, release/1.0, origin/HEAD, origin/develop, origin/master, origin/release/1.0                                          |                  |              |                   |              |
|                                                                                           | 1982: 1.0                                                                                                    |                  |              |                   |              |
|                                                                                           | Fusion effectuée feature/T0-2-coder-fonc-2 (pull request #1)                                                                                    |                  |              |                   |              |
|                                                                                           | réalisation de la fonc 2                                                                                                    |                  |              |                   |              |
|                                                                                           | Approuvé par : Thierry Vaira                                                                                                    |                  |              |                   |              |
| A 1 item selected                                                                         |                                                                                                    |                  |              |                   |              |

## 6. Ressources

Git :

- Git
- Manuel de référence
- Livre Pro Git en français
- Livre Git Community Book en français

#### GitHub :

- Git Handbook sur Github
- Collaborating with pull requests

#### Atlassian :

- Les guides Jira
- À quoi sert Jira ?
- Découvrez Agile grâce à Jira
- Tutoriels
- Comparaison des workflow git
- Smart Commits
- Integrate with GitHub
- GitHub for Jira

Thierry Vaira - <tvaira@free.fr> - version v0.2 - 23/08/2021 - btssn-lasalle84.github.io